# MicroCal ITC-200 for Isothermal Titration Calorimetry

#### **General Care and Maintenance**

- The instrument should be left ON at all times
- Wash the instrument thoroughly before and after every run
- Treat the syringe with care, it's easy to break and expensive
- Report problems immediately in the booking system: https://ppms.us/hms-cmi
- Refer to the Microcal ITC-200 Getting Started Guide and User Manual for more information
- Perform water-in-water titrations at the end of the day to check the system

### Start-up Sequence

- 1. Before you start, book time on the PPMS calendar
- 2. Login to the computer using your PPMS credentials (eCommons ID and password)
- 3. The ITC-200 instrument should be left **ON** at all times. If not, turn it on using the power switch on the back.
- 4. Start the MicroCal ITC-200 software.
- 5. After system initialization, check that all systems are working and that the red light on the front of the instrument is on.
- 6. Make sure that wash station bottles and methanol are at least  $\frac{1}{2}$  full.
  - a. Methanol bottle should contain 100% Methanol
  - b. Water and Buffer bottles should both contain Milli-Q water
- 7. Empty the waste bottle if more than  $\frac{1}{2}$  full.
- 8. Fill the reference cell with water, if it hasn't been filled in more than a week
- 9. In ITC-200 software, select Instrument Controls Tab
- 10. Run Cell Water Rinse (long)
- 11. Run Syringe Wash (long)
  - a. follow on screen directions for attaching the fill port adapter
  - b. \*\*do not over-tighten fill port adapter\*\*

# **Standard Protocol**

- 1. Prepare samples and reagents (see CMI\_ITC200\_sample\_prep\_guidelines document for tips)
- 2. In ITC-200 software, select Setup Tab
  - a. enter Data File path. eg. C:\ITC200\Data\PInameLab\YourName
  - b. enter Setup File Path (optional)
  - c. Current User should be Default User (do not create user profiles)
- 3. In ITC-200 software, select Advanced Experimental Design Tab

# 4. Enter Experimental Parameters:

| Total # Injections       | 19                             |
|--------------------------|--------------------------------|
| Cell Temperature (C°)    | 25                             |
| Reference Power (µcal/s) | 6-7 (if $\Delta H$ is unknown) |
| Initial Delay (sec)      | 60                             |

5.

| Syringe concentration (mM)  |            |                         |
|-----------------------------|------------|-------------------------|
| Cell concentration (mM)     |            |                         |
| Stirring Speed (RPM)        | 1000       |                         |
| Data File Name              |            |                         |
| Feedback Mode/Gain          | high       |                         |
| Enter Injection Parameters: | first inj. | remaining injections    |
| Volume (µl)                 | 0.4        | 2                       |
| Duration (sec)              | 0.8        | 4 (2X injection volume) |
| Spacing (sec)               | 150        | 150                     |
| Filter Period (sec)         | 5          | 5                       |

6. In ITC-200 software, select Instrument Controls Tab

### 7. Run Syringe Fill Method

- a. place a tube with ≥60 µl syringe sample in the tube holder at load position
- b. follow on screen directions for filling syringe
- c. Don't forget to remove the wash module attachment after filling
- 8. Manually wash cell with buffer matched to sample buffer, at least 3 times using Hamilton syringe
- 9. Manually fill cell with cell sample, being very careful not to introduce air bubbles:
  - a. fill Hamilton syringe with about 300 µl sample for cell, remove air bubbles
  - b. carefully insert syringe into sample cell until it touches the bottom
  - c. lift syringe up 1-2 mm
  - d. slowly fill cell with sample (until sample emerges from top)
  - e. gently aspirate and dispense about 50 µl sample to dislodge any air bubbles
  - f. remove the syringe while ejecting
  - g. place the tip of the syringe on the ledge at top of metal cell stem and remove excess solution
- 10. When syringe fill is complete, disconnect the fill port adapter
  - a. move pipette to rest position
  - b. loosen retaining nut
  - c. remove fill port adapter
  - d. gently tighten retaining nut
- 11. Place pipette into cell port
- 12. Click start to begin assay
  - a. in 5-10 min the differential power (DP) should stabilize near the set reference power (±1 µcal/sec )
  - b. if it doesn't stabilize at all or near the reference power, check that the sample cell and the reference cell are filled or clean the cell again
- 13. Select Real Time Plot to view raw data
- 14. After every run, clean the cell and syringe again before the next titration
- 15. At the end of the day, follow the NEW Shutdown Procedure (below, and posted at the instrument)

#### **New ITC-200 Shutdown Procedure**

- 1. Clean the instrument.
  - a. Clean the cell using the Cell Water Rinse (long)
  - b. Clean the syringe using the Syringe Wash (Long) protocol
  - c. If you suspect precipitation in the cell, wash the cell with detergent:
    - i) follow the Detergent Soak and Rinse protocol, with 10-20% Contrad 70
    - ii) Remove the detergent manually from the cell (using the Hamilton syringe)
    - iii) Wash the cell using the wash module
- 2. Run a water-in-water titration:
  - a. Fill the syringe with filtered, degassed water
  - b. Fill the cell with filtered, degassed water
  - c. Detach the wash module from the syringe
  - d. In ITC-200 software, go to Setup Tab
    - i) enter Data File path: C:\ITC200\Data\1\_CMI\_WaterTitrations
    - ii) enter Setup File Path: C:\ITC200\Setup\1\_CMI\_WaterTitrations
  - e. In ITC-200 software, select Advanced Experimental Design Tab
  - f. Load the file *Water\_15cycle\_RP6.inj* or set up the experiment with the following parameters
    - i) 15 injections, 25C, Reference Power 6µcal/sec, Initial Delay 60 sec
    - ii) Data File Name: YYYYMMDDwaterINITIALS (eg. 20150519waterKLA)
    - iii) 2 µl injections, 120 sec spacings
  - g. Start the water-in-water titration (runtime ~30 min)
- 3. During the run, check that :
  - i) the differential power is within 1ucal/sec of the set reference power.
  - ii) Check that the heats of dilution are minimal and uniform
  - iii) If these fails, repeat from Step 1 until the instrument is clean
- 4. Run the Syringe Wash (Long or Short) protocol
- 5. Empty the cell
- 6. Sign in the paper logbook
- 7. Logoff from PPMS!
  - rates are based on booked and real time usage
- 8. Report Problems in the PPMS booking system https://ppms.us/hms-cmi

Contact cmi@hms.harvard.edu with questions

last edited: 2015-10-30